## 江苏航运职业技术学院 2022 年提前招生免试申请 在线申请使用说明

#### 一、免试申请链接

申请人须在电脑端使用浏览器进入在线申请系统。在线申请网址: https://service.jssc.edu.cn/Z02G27/portal/share/security/login\_yx2.jsp

#### 二、在线申请操作步骤

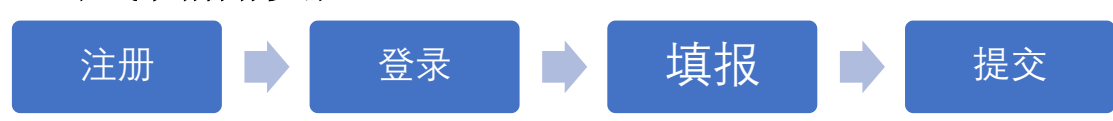

### 三、具体流程

#### 1、申请人注册用户信息

申请人在进入网站后,要完成用户信息注册操作,注册操作页面如图1所示。申请人需准确输入申请人的姓名、身份证号(既用户账号)、密码(身份证 后六位)、联系方式。相关注册信息一经确认,不可更改。

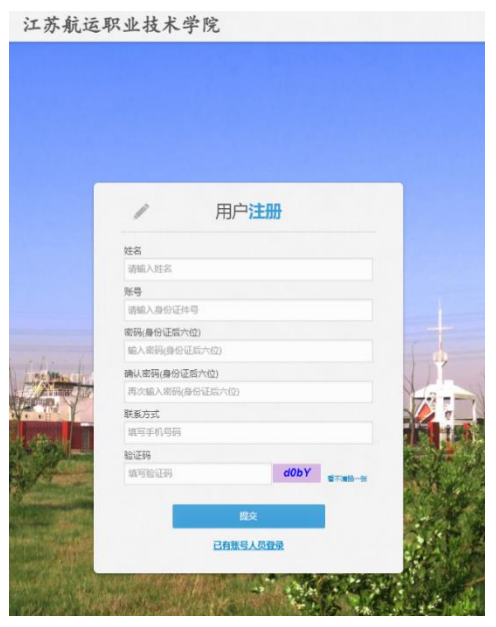

图 1 注册页面

#### 2、申请人登录

申请人完成用户注册操作后,进入登录界面,如图2所示,申请人输入注 册账户(既个人身份证号)、密码(既个人身份证号后六位),进入申请填报页 面。

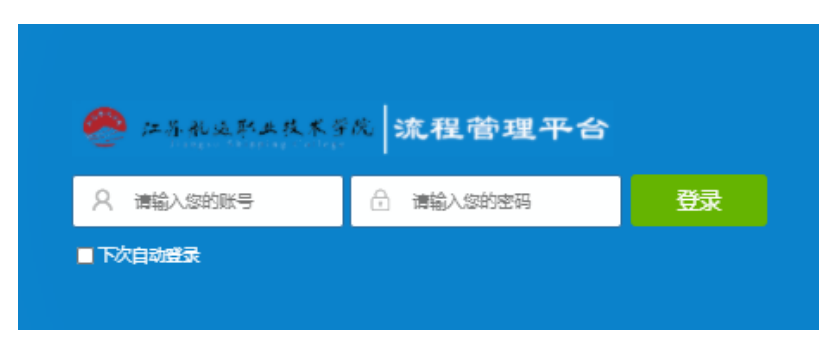

图 2 登录页面

#### 3、免试申请资料填报

#### 3.1 进入申请页面:

申请人登录后进入填报页面,点击左侧菜单栏【提前招生免试申请】(图 3-1),在弹出的页面点击【填报申请】(图 3-2),即可进入"申请材料上传与提交"页面(图 3-3)。

#### 3.2 上传佐证材料:

申请人根据要求上传相关佐证材料(图 3-3)。

#### 3.3 提交申请:

申请人上传完佐证材料后,点击【提交】按钮(图 3-3),完成申请材料上传。

#### 3.4 上传材料复核与更新:

申请人提交好申请材料后,会进入"个人申请信息列表页"(图 3-4),此时,申请人可以点击信息列表,进入"申请材料上传与提交"页面(同图 3-3),复核或更新个人申请材料。相关材料已最近更新的为准。

| 二苏航运取及技术学院<br>Jungen Shipping College<br>流程管理平台 | 主页 | <b>_</b>       |       |
|-------------------------------------------------|----|----------------|-------|
| ▶ 🚏 流程中心                                        | 向流 | 程处理            |       |
| 江苏航运学院                                          |    | 待办             |       |
| ITENIUT 70 ML H                                 |    | 第1步:点击"提前招生免试申 | 当前没有刻 |

#### 图 3-1 填报页面

| 二苏税送取其技术学院<br>Hangas Shipping College<br>流程管理平台 | 主页 | 提前招生                    | 免试 | C <sup>2</sup> |          |
|-------------------------------------------------|----|-------------------------|----|----------------|----------|
| ▶ 🚼 流程中心                                        | 日頃 | 很申请                     |    |                |          |
| 江苏航运学院                                          |    | $\overline{\mathbf{n}}$ | 姓名 |                | 性别       |
| 10000000000000000000000000000000000000          |    |                         |    | 第2步:           | 点击"填报申请" |

图 3-2 填报页面

| <ul> <li>● 振交</li> <li>● 振回</li> <li>填报须知:</li> </ul> |                                                                                | 第4步:点;                                                                                                    | 击【提交                                                                                                    | 】,提交材料                                                                                                    |                                         |
|-------------------------------------------------------|--------------------------------------------------------------------------------|----------------------------------------------------------------------------------------------------|----------------------------------------------------------------------------------------------------|----------------------------------------------------------------------------------------------------|-----------------------------------------|
| 1.所有上传件均为图片格式,须<br>2.免试申请表须手写签名,原表<br>3.相关证书上传一件即可,如确 | 5清晰、完整;<br>5可到招生信息网下<br>第有需要,最多可上                                              | 载;<br>传三件。                                                                                                    |                                                                                                    |                                                                                                    |                                         |
|                                                       | 姓名                                                                             | ceshi 2                                                                                                    |                                                                                                    | *性                                                                                                    | 别男                                      |
|                                                       | 身份证号                                                                           | 320 149                                                                                                    |                                                                                                    | 联系电                                                                                                    | 话 136////                               |
|                                                       | 身份证正反面                                                                         |                                                                                                    |                                                                                                    |                                                                                                    |                                         |
|                                                       | *免试申请表                                                                         |                                                                                                    |                                                                                                    |                                                                                                    |                                         |
|                                                       | *相关证书                                                                          |                                                                                                    |                                                                                                    | 第3步:上传材料                                                                                                    | 4                                       |
|                                                       | ★ 認交 ● 巡回<br>填报须知:<br>1.所有上传件均为图片格式, 须<br>2.免试申请表须手写签名, 原表<br>3.相关证书上传一件即可, 如译 | <ul> <li>▲ 認政</li> <li>● 巡回</li> <li>境报须知:</li> <li>1.所有上传件均为图片格式,须清晰,完整:</li> <li>2.免试申请表须手写签名,原表可到招生信息网下</li> <li>3.相关证书上传一件即可,如确有需要,最多可上</li> <li>ダ名</li> <li>身份证号</li> <li>身份证号</li> <li>身份证目</li> <li>小兔试申请表</li> <li>*免试申请表</li> </ul> | <ul> <li>● 総回</li> <li>第 名 步 : 点:</li> <li>第 月上传件均为图片格式,须清晰,完整:</li> <li>2.名は申请表须手写签名, 原表可到招生信息网下载:</li> <li>3.相关证书上传一件即可,如确有需要,最多可上传三件.</li> <li></li></ul> | <ul> <li>● 総回</li> <li>第 名 步 : 点击【提交</li> <li>第 月上传件均为图片格式,须清晰、完整:</li> <li>2.名は中请表须手写签名,原表可到招生信题の下数;</li> <li>3.相关证书上传一件即可,如确有需要,最多可上传三件.</li> <li></li></ul> | 第20日日日日日日日日日日日日日日日日日日日日日日日日日日日日日日日日日日日日 |

图 3-3 申请材料上传与提交页面

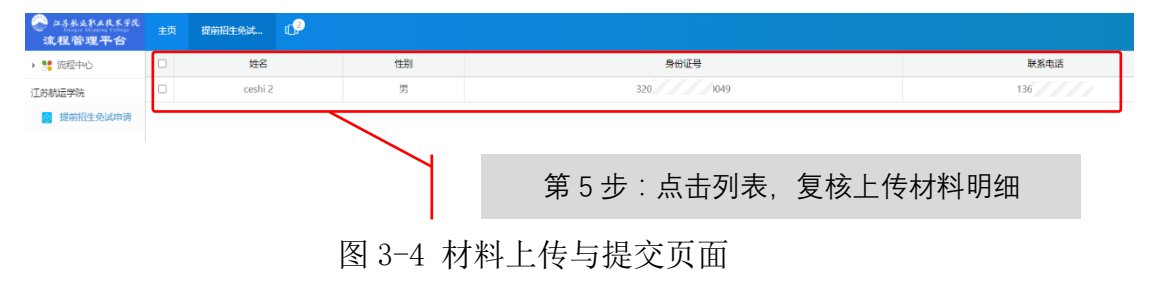

附件:

# 江苏航运职业技术学院 2022 年提前招生免试申请表

| 姓名           | 性别                                                                                          |
|--------------|---------------------------------------------------------------------------------------------|
| 身份证号         |                                                                                             |
| 考生号 (选<br>填) | 考籍号(选<br>填)                                                                                 |
| 联系电话1        | 联系电话 2                                                                                      |
| 毕业学校         |                                                                                             |
| 免试申请         | 本人符合江苏航运职业技术学院 2022 年提前招生免试政策第()<br>项,申请免试。<br>本人承诺所提供的材料真实、有效,如有弄虚作假,责任自负。<br>考生签名:<br>年月日 |
| 备            |                                                                                             |
| 注            |                                                                                             |